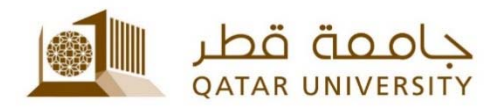

# MyID Service

## User Guide

(January 2018)

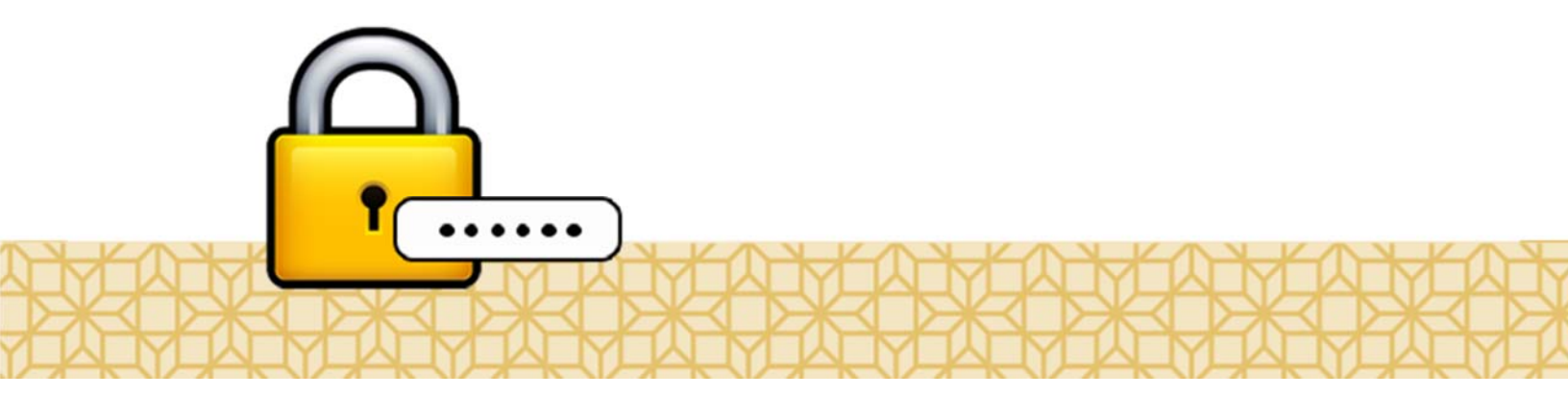

Qatar University - Information Technology Services: Email: <u>Helpdesk@qu.edu.qa</u> , http:// its.qu.edu.qa, +974 44033456

**MyID** is an IT self-service that allows QU Students, Faculty and Staff to Change/Reset their own QU passwords and to unlock their QU account.

In order to use this service, the end user needs to register to get enrolled in the service. If you are not enrolled, please contact **ITS Helpdesk.** 

#### How to register in the service?

In order to register in MyID self-service, you need to follow the steps below:

1. Visit <u>http://myid.qu.edu.qa</u> and click on "Register".

| •                 | 0                                                                                                    | ۹                                                                                                    | 3                                    |
|-------------------|----------------------------------------------------------------------------------------------------|----------------------------------------------------------------------------------------------------|--------------------------------------|
| Register<br>تسجیل | Change Password<br>تعییر کلمه السر                                                                                                    | Forgot Password<br>نسبت کلمه السر                                                                                                    | Unlock Account<br>إحادة تفعيل الحساب |
|                   | NOTE: ITS will NEVER ask for your passw<br>فلفت باد با مشعب أو حر شربه والاتروني أو فلياند.                                                                      | ord either in person or via small or phone!<br>مجمعة: بار ه نسبت تخبة المطوحت با كالب المة خبرور                                                                       |                                      |
| +974              | ۲۱ you have questions or need further information, please contact the FTS H<br>المرمنت عن شريق الدر⊷ (الكثرياني helpdesk@qu.edu.qa أن عن شريق لينك رام 1440-1440 | اوی تعاول آن (۲۰ رضت فی مطومات (۲۰۹۹ میلی و معمل میلی میک شاهر و همانه که)<br>ای شارل آن (۲۰ رضت فی مطومات (سنایی)، برجی فتر سل مع بیک شاهر و هستامه بیان (۲۰ مست علیه | به عن تبها                           |

2. On the next screen, enter your user ID and password and click "Log IN".

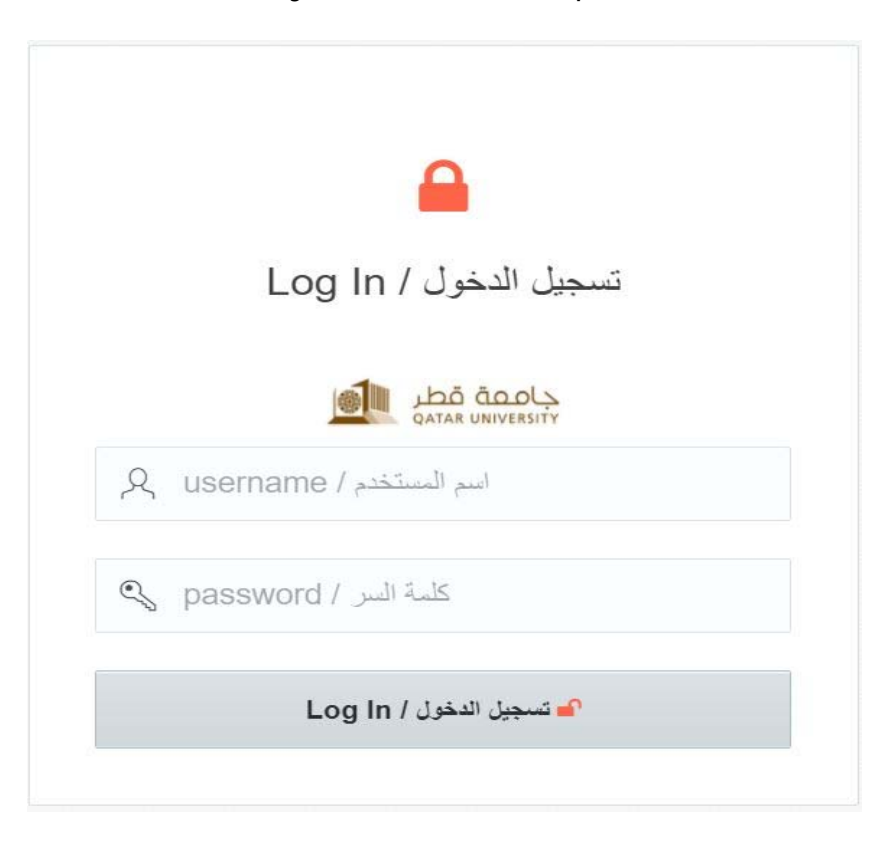

**3.** On the next screen, you are required to enter your mobile number and a personal email address (not QU email address). Click "**Save and Proceed**".

| البيانات |
|----------|
|          |
|          |
|          |
|          |
| *        |
|          |
|          |
|          |
|          |

By completing this last step, you are registered in the service and can receive SMS messages from ITS.

#### How to change your password?

In order to change your password, you need to follow these steps:

1. Visit <a href="http://myid.qu.edu.qa">http://myid.qu.edu.qa</a> and click on "Change Password".

| وب<br>Register<br>تبحیل | ک<br>Change Password<br>تغیر کلیہ اسر                                                                                                    | وی<br>Forgot Password<br>نسبت کلیه اسر                                                                                                    | Unlock Account<br>(عادة تلعل الصاب |
|-------------------------|----------------------------------------------------------------------------------------------------|----------------------------------------------------------------------------------------------------|------------------------------------|
|                         |                                                                                                    |                                                                                                    |                                    |
| 1                       | NOTE: ITS will NEVER ask for your passw<br>الفصة بك إما مشخصيا أي عبر البريد الإنكتروني أن الهاتك.                                                               | ord either in person or via email or phone!<br>ملاحقة: إدارة خندت تقلبة المؤور:                                                                                       |                                    |
| +9                      | If you have questions or need further information, please contact the ITS F<br>استوسات عن طريق الارب الإكثريتي helpdesk@qu edu.qa ال عن طريق لهات رام 14403-3456 | افان Desk via email at helpdesk@qu edu qa, via phone at +974 4403-3455<br>اي سازل أو آن رعبت في مطرمات إنسانية، يرجى التواصل مع مكب الدعم والمساعد اليارة عندات تقلية | ان عن قبعا                         |
|                         |                                                                                                    |                                                                                                    |                                    |

2. On the next screen, enter your user ID and password and click "Log IN".

| ۵                                              |  |  |  |  |
|------------------------------------------------|--|--|--|--|
| تسجيل الدخول / Log In                          |  |  |  |  |
| جامعة قطر<br>Qatar UNIVERSITY                  |  |  |  |  |
| اسم المستخدم / username                        |  |  |  |  |
| 💫 password / كلمة السر                         |  |  |  |  |
| 🗗 تسجيل الدخول / Log In                        |  |  |  |  |
| کلمة السر / password<br>Log In الدخول / Log In |  |  |  |  |

3. On the next screen, you are required to update your personal information in case they are not updated, then click "**Save and Proceed**".

| Personal Information/4           | البيانات الشخصية |
|----------------------------------|------------------|
|                                  |                  |
|                                  |                  |
| Qatar-974                        |                  |
| Enter your Mobile Number         |                  |
| Enter your personal e-mail addre | 255              |
|                                  | م <u>حفظ م</u>   |

4. On the next screen, you need to enter the current password and the new password. Please follow the change password guidelines mentioned inside the change password box. Once done, click on "Change Password".

|                                                                     | Change Password<br>تغییر کلمة السر                                                                                                    |
|---------------------------------------------------------------------|----------------------------------------------------------------------------------------------------|
| Pass<br>len                                                         | word must be in English, at least 8 characters in<br>gth, and must match at least 3 of the following<br>conditions:                                                                                                 |
| : تقل عن<br>س ر.                                                    | يجب ان تكون كلمة السر الجديدة باللغة الإنكليزية ويجب ان لا<br>8 حروف وأن تتوافر فيها 3 من الشروط الثالية (على الإ                                                                                                   |
| <sup>هل).</sup><br>Minimu<br>small le<br>Capital<br>Numbe<br>Specia | <b>عروف على الأقل um 8 characters - 8</b><br>حرف صغير (a–z)<br>letter -(A–Z) حرف كبير<br>رقم (9–0)- r<br>character -(!@#\$%^&*) رموز خاصة (*&                                                                       |
| ∎ی).<br>Minimu<br>small le<br>Capital<br>Numbe<br>Specia            | <b>درف على الأقل 8 منير (um 8 characters - 8</b><br>حرف صنير (etter -(a–z)<br>حرف کنير (etter -(A–Z)<br>رفم (9–0)- r<br>I character -(1@#\$%^&*)<br>الموز خاصة (*&^%*)<br>enter current password                    |
| ∎ن).<br>Minimu<br>small le<br>Capital<br>Numbe<br>Specia            | عروف على الأقل an 8 characters - 8 حرف صغير<br>etter -(a–z) حرف صغير<br>etter -(A–Z) حرف كثير<br>ا character -(1@#\$%^&*)<br>ا character -(1@#\$%^&*)<br>enter current password الية/<br>الجديدة/enter new password |

### Forgot your password?

If you have forgotten your password and you need to reset it, you need to follow the steps below.

1. Visit <u>http://myid.qu.edu.qa</u> and Click on "Forgot Password".

| کی<br>Register<br>تسجیل | ک<br>Change Password<br>تعییر کلمه البر                                                                                                    | کی<br>Forgot Password<br>نسبت کلسه السر                                                                                                    | Unlock Account<br>إعادة تلعيل الحساب |
|-------------------------|----------------------------------------------------------------------------------------------------|----------------------------------------------------------------------------------------------------|--------------------------------------|
| -97                     | NOTE: IT's will NEVER each for your pease<br>تعصب او حر خرب براجترونی او خیتک.<br>If you have questions or need hurther information, please contact the ITS<br>ا خرب خربی (تکثیرانی 4440-3456 او عر خربی نهت ردم 3456 4440 | wird either in person or via small or phonet<br>میرعقه برد عشمت تقیه اصغیریت و کقلی کنه گیرور<br>Heb Desk va emait at hepóstalógou ndu ga, va phone at +974 4403-3456<br>این سازل آن با در عنت نوستای استان این این می مقیه اشتار و استان با بازی میشود بازی همیت هوان | به کر لیه                            |

2. Enter your QU Username and click "Next".

|   | <b>a</b>                          |
|---|-----------------------------------|
| E | أدخل اسم المستخدم / nter Username |
| ጲ | username / اسم المستخدم           |
|   | Next/التالى/                      |

*3.* On the next screen, select where you would like to receive the **verification code**; your mobile number or your personal email.

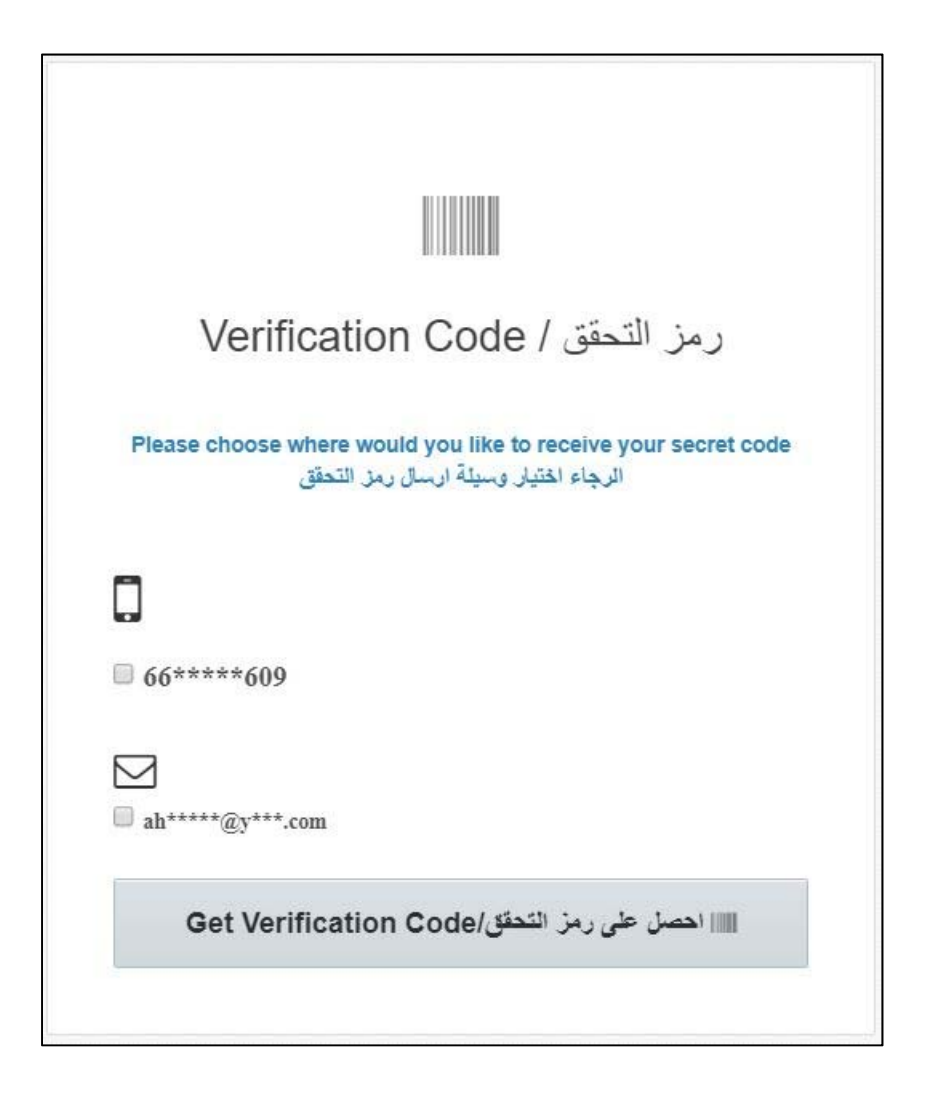

- 4. Then, click "Get Verification Code".
- 5. When you receive the code, type it where it says "Enter Code" on the next screen and Click "Verify Code".

| رمز التحقق / Verification Code                                                                                                    |  |  |  |  |
|----------------------------------------------------------------------------------------------------|--|--|--|--|
| A code was sent to your Mobile/Email. Please enter the code to<br>reset your password<br>ق تم إرسال الرمز إلى هلتفك الجوال أو يريدك الإلكتروني. يرجاء إمضال الرمز لإعادة ضيط كلمة<br>السر<br>Time Remaining |  |  |  |  |
| اعادة ارسال الرمز/Resend Code الله                                                                                                    |  |  |  |  |
|                                                                                                    |  |  |  |  |
| Verify code/أدخل رمز التحقق/Verify code                                                                                                    |  |  |  |  |
|                                                                                                    |  |  |  |  |

6. On the next screen, select your new password. Please follow the reset password guidelines mentioned inside the reset password box. Once done, click on "**Save**".

|                                                   | Q.                                                                                                    |
|---------------------------------------------------|----------------------------------------------------------------------------------------------------|
| Re                                                | إعادة تعيين كلمة السر / set Password                                                                                                    |
| Passw<br>رف ران                                   | ord must be in English, at least 8 characters in length, and must<br>match at least 3 of the following conditions:<br>يجب ان تكون كلمة السر الجديدة باللغة الإنكليزية ويجب ان لا تقل عن 8 ص<br>تقوافر فنيها 3 من الشروط التالية (على الأقل): |
| Minimu<br>small le<br>Capital<br>Numbe<br>Special | <b>دروف على الأقل a Scharacters - 8</b><br>حرف صغير (tter -(a–z)<br>حرف كبير (etter -(A–Z)<br>رفع (9–0)<br>character -(1@#\$%^&*)                                                                                                    |
| 00                                                | 00:09:29                                                                                                    |
| Ţ                                                 | new password / كلمة السر الجديدة                                                                                                    |
| Ą                                                 | علمة السر الجديدة / reenter new password                                                                                                    |
| l:                                                |                                                                                                    |

1

#### Want to unlock your QU account?

If your QU account got locked out, you can unlock it if you follow the steps below.

1. Visit <u>http://myid.qu.edu.qa</u> and Click on "Unlock Account".

| کی<br>Register<br>تسجیل | Change Password<br>نمیر کلیه اسر                                                                                                    | کې<br>Forgot Password<br>نسبت کلمه السر                                                                                                    | لعام<br>المادة المعالية الحساب |
|-------------------------|----------------------------------------------------------------------------------------------------|----------------------------------------------------------------------------------------------------|--------------------------------|
| -97                     | NOTE: IT's will NEVER ask for your passw<br>القضة له بنا تشعب أو حر فريه «إكثروني أو فينك.<br>If you have questions or need further information, piezee contact the ITS H<br>السويت عن شريق فيرد. «إكثروني helpoese@qu.edu.qa أو عن شريق فيلت ريم 4403،4456 | ord either in person or via email or phone!<br>مارتقاله پراه شمند تقلیه قصارهای کالیه اقدام تریز<br>ere Dear via email at heodesiegou ndu qa, via prone at +974 4403-3466<br>اي شارال او به رجنه مي سليمت پستيه، پرهي فتر سل مع شک قدم و قساعه يقاره هست عنه | ہ کو لیک                       |

2. Enter your QU Username and click "Next".

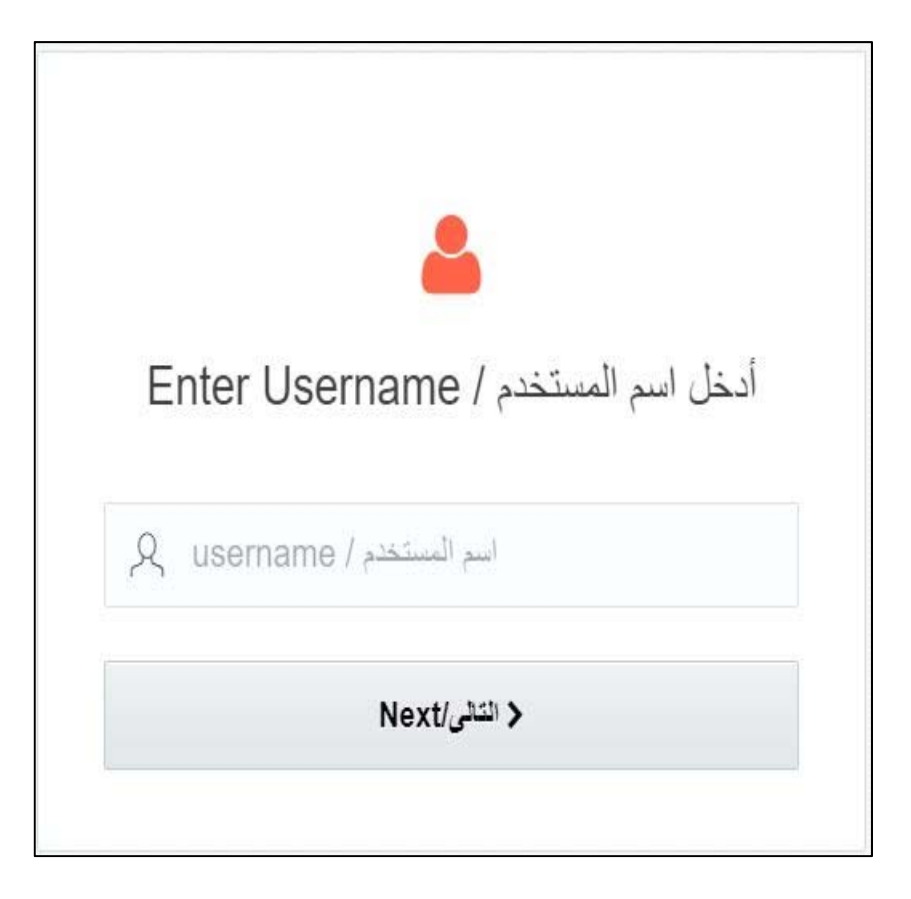

*3.* On the next screen, select where you would like to receive the **verification code**; *your mobile number or your personal email.* 

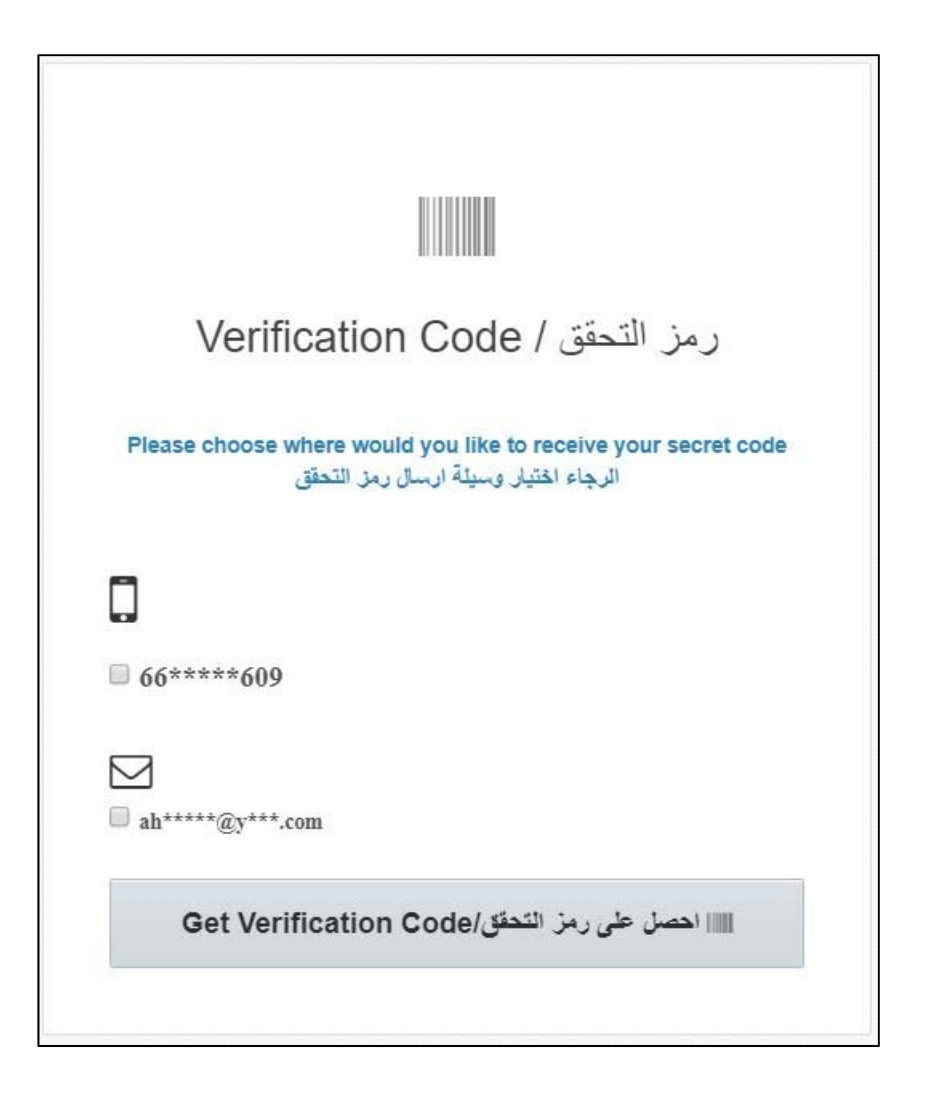

- 4. Then, click "Get Verification Code".
- 5. When you receive the code, type it where it says "Enter Code" on the next screen and Click "Unlock Account".

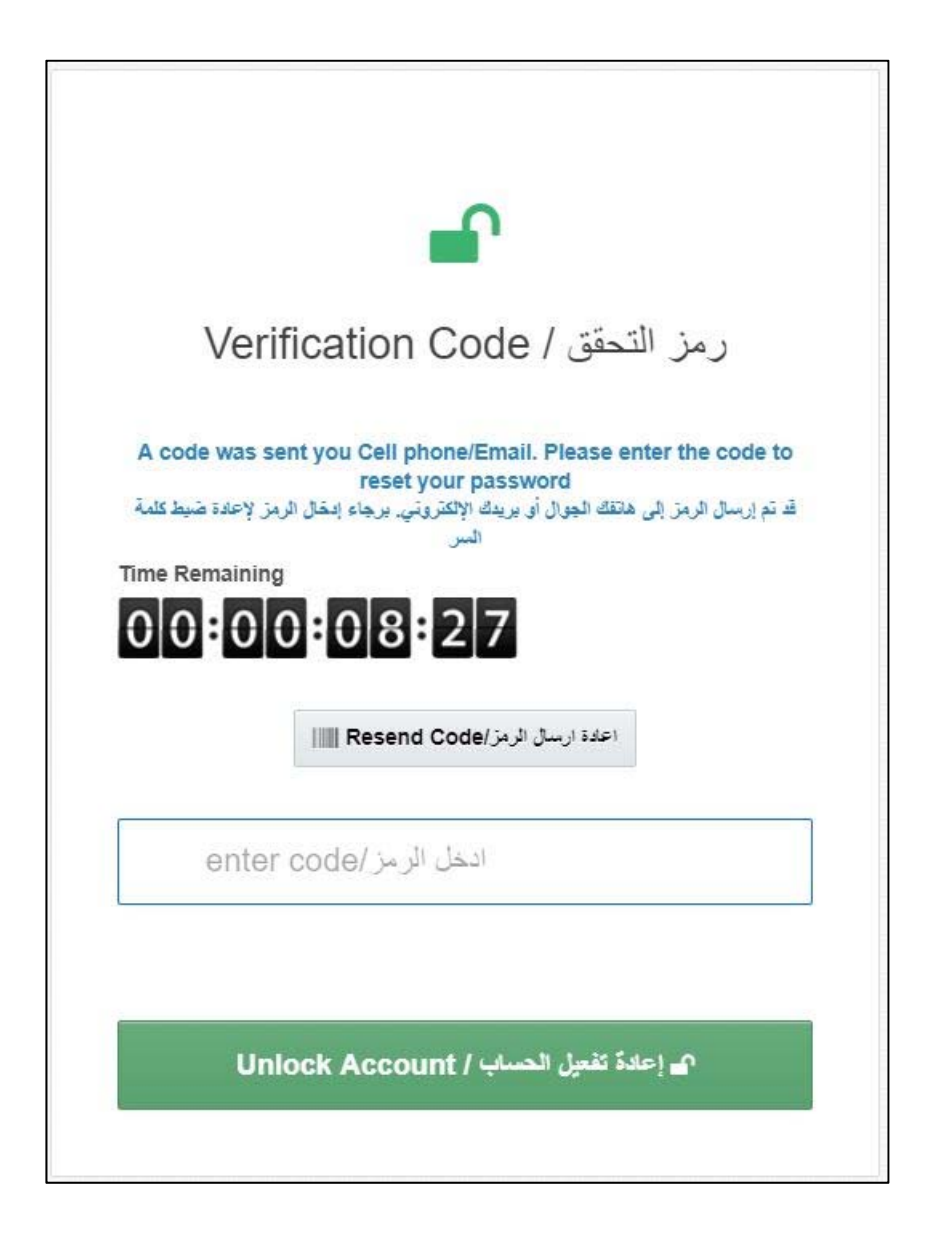